## WiFi Einrichtung bei WorkAboutPro Pro2 und Pro3 Scannern

## Handscannertypen

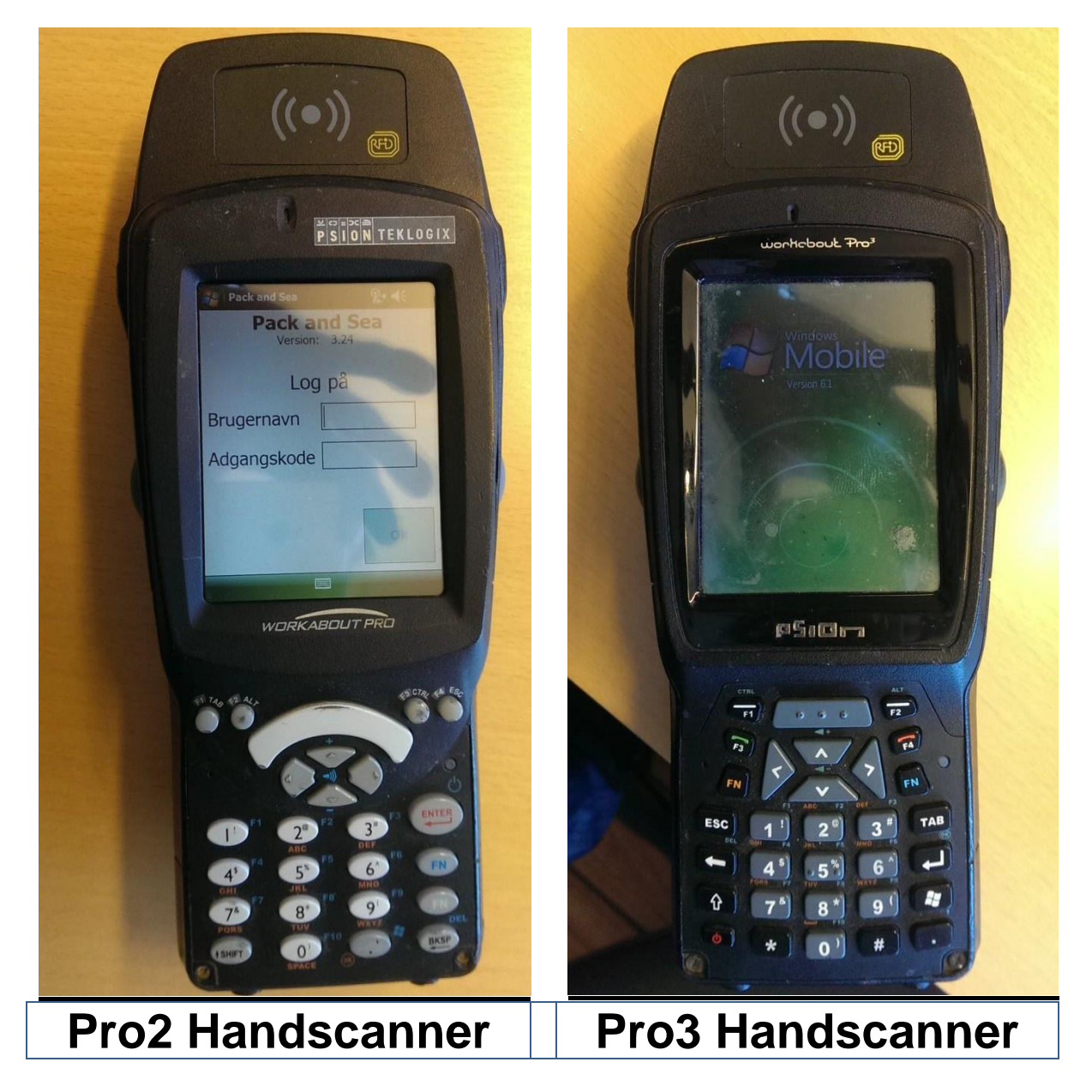

## WiFi Einrichtung

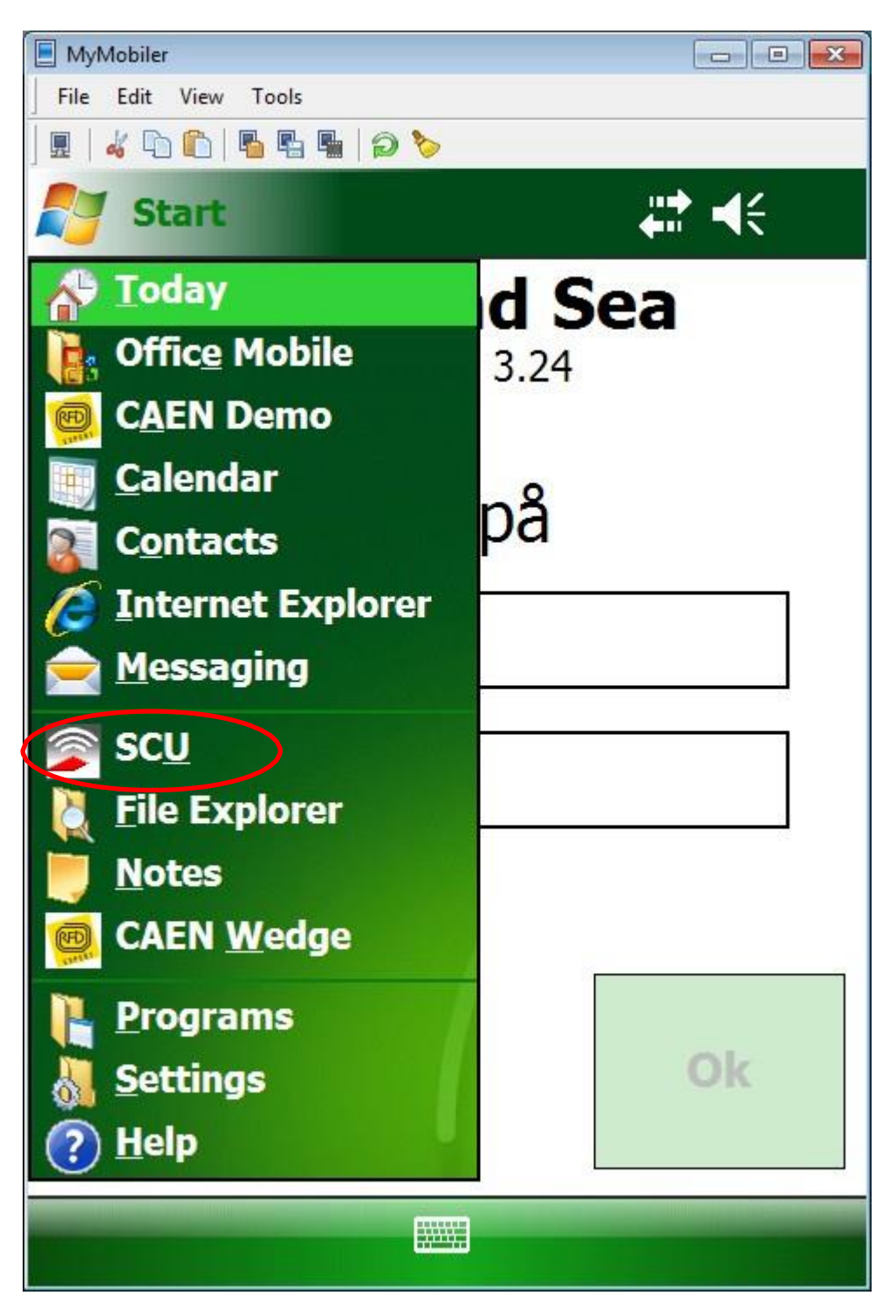

Wählen Sie SCU im Windows-Dropdownmenü

| 📃 MyMobiler                    |             |             |          |      |  |  |  |
|--------------------------------|-------------|-------------|----------|------|--|--|--|
| File Edit View                 | Tools       |             |          |      |  |  |  |
| 🖩   🚜 🗅 🛍   🖥 🖷   🥥 🏷          |             |             |          |      |  |  |  |
| Summit Client Utility 💦 👫 📢 ok |             |             |          |      |  |  |  |
| Edit<br>Profile:               | uest        |             | <b>•</b> | SDC  |  |  |  |
| New                            | Rename      | Dele        | te       | Scan |  |  |  |
| Radio:                         | Radio:      |             |          |      |  |  |  |
| SSID                           | auest       |             |          |      |  |  |  |
| Client Nar                     | ne 📃        | 5           |          |      |  |  |  |
| Power Sa                       |             |             |          |      |  |  |  |
| Tx Power                       |             |             |          |      |  |  |  |
| Encryptior                     | EAP Type:   |             |          |      |  |  |  |
| WPA2-PS                        | None 🔻      |             |          |      |  |  |  |
| WEP keys/PSKs                  |             | Credentials |          |      |  |  |  |
| Save Cha                       | Commit      |             |          |      |  |  |  |
| Mair Pro                       | file Status | Diags       | Global   |      |  |  |  |
|                                |             |             |          |      |  |  |  |

Im Reiter **Profile** klicken Sie auf den Knopf **Scan** 

| MyMobiler                    |                   |         |          |  |
|------------------------------|-------------------|---------|----------|--|
| <u>File Edit View T</u> ools |                   |         |          |  |
| ] 🖩   🔏 🗅 🖺   🖥 🖷 🖷   🥥 🏷    |                   |         |          |  |
| 🛃 Summit Client Util         | ity               |         | ok       |  |
|                              |                   |         |          |  |
| SSID                         | RSSI              | Secure  |          |  |
| HHF-VLAN                     | -59               | true    |          |  |
| 4G-internet                  | -79               | true    | <u> </u> |  |
| HAVNECAFEEN                  | -81               | true    |          |  |
| tolderstien2                 | - <mark>88</mark> | true    |          |  |
|                              |                   |         |          |  |
|                              |                   |         |          |  |
|                              |                   |         |          |  |
|                              |                   |         |          |  |
|                              |                   | Defineh |          |  |
| Configure                    |                   | Refresh |          |  |
|                              |                   |         |          |  |
|                              |                   |         |          |  |
|                              |                   |         |          |  |
|                              |                   |         |          |  |
|                              |                   |         |          |  |
|                              |                   |         |          |  |
|                              |                   |         |          |  |
|                              |                   |         |          |  |

Wählen Sie das WiFi-Netzwerk, das hinzugefügt werden soll und klicken Sie auf den Knopf Configure

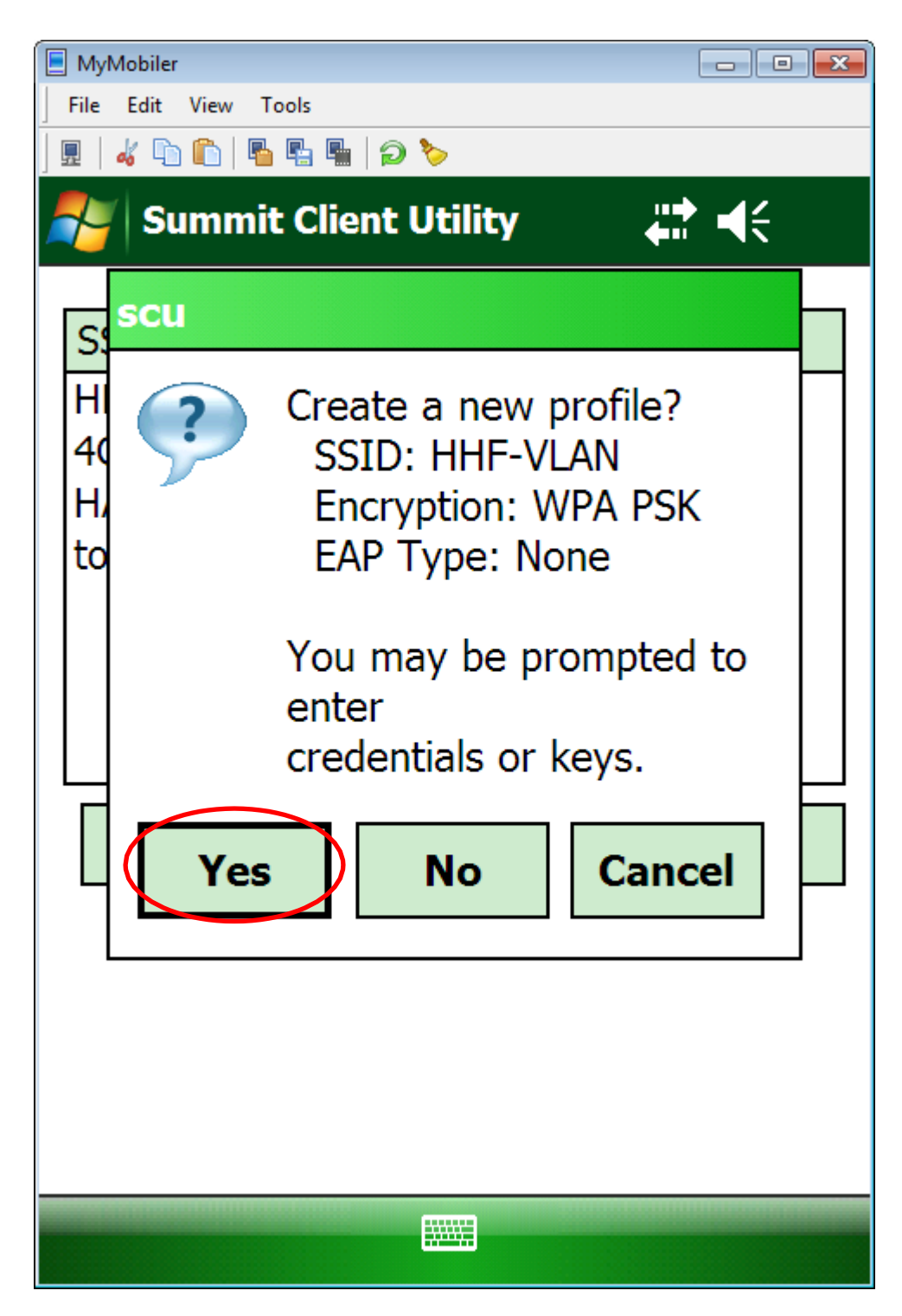

Klicken Sie auf den Knopf Yes

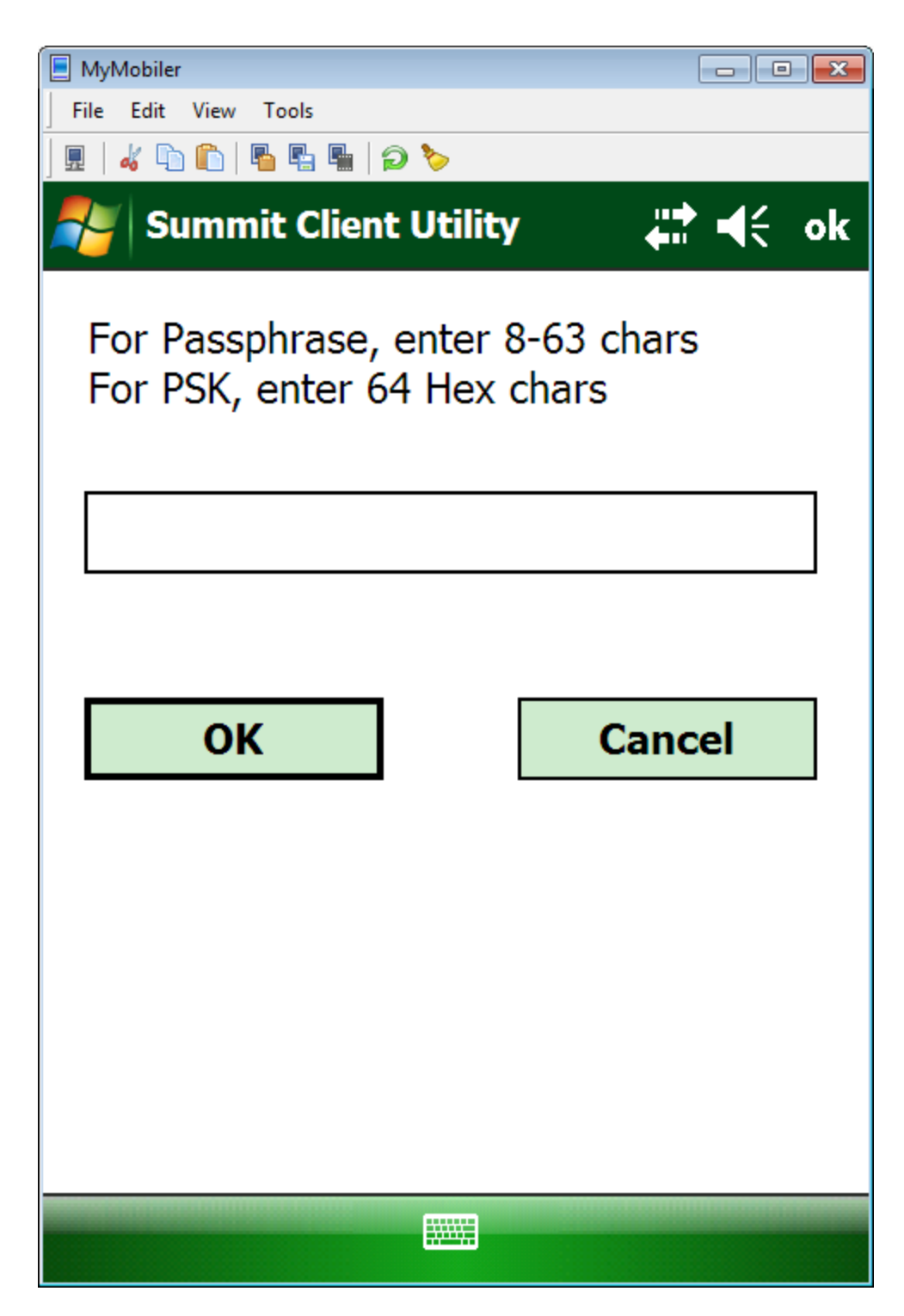

Geben Sie das Passwort ein.

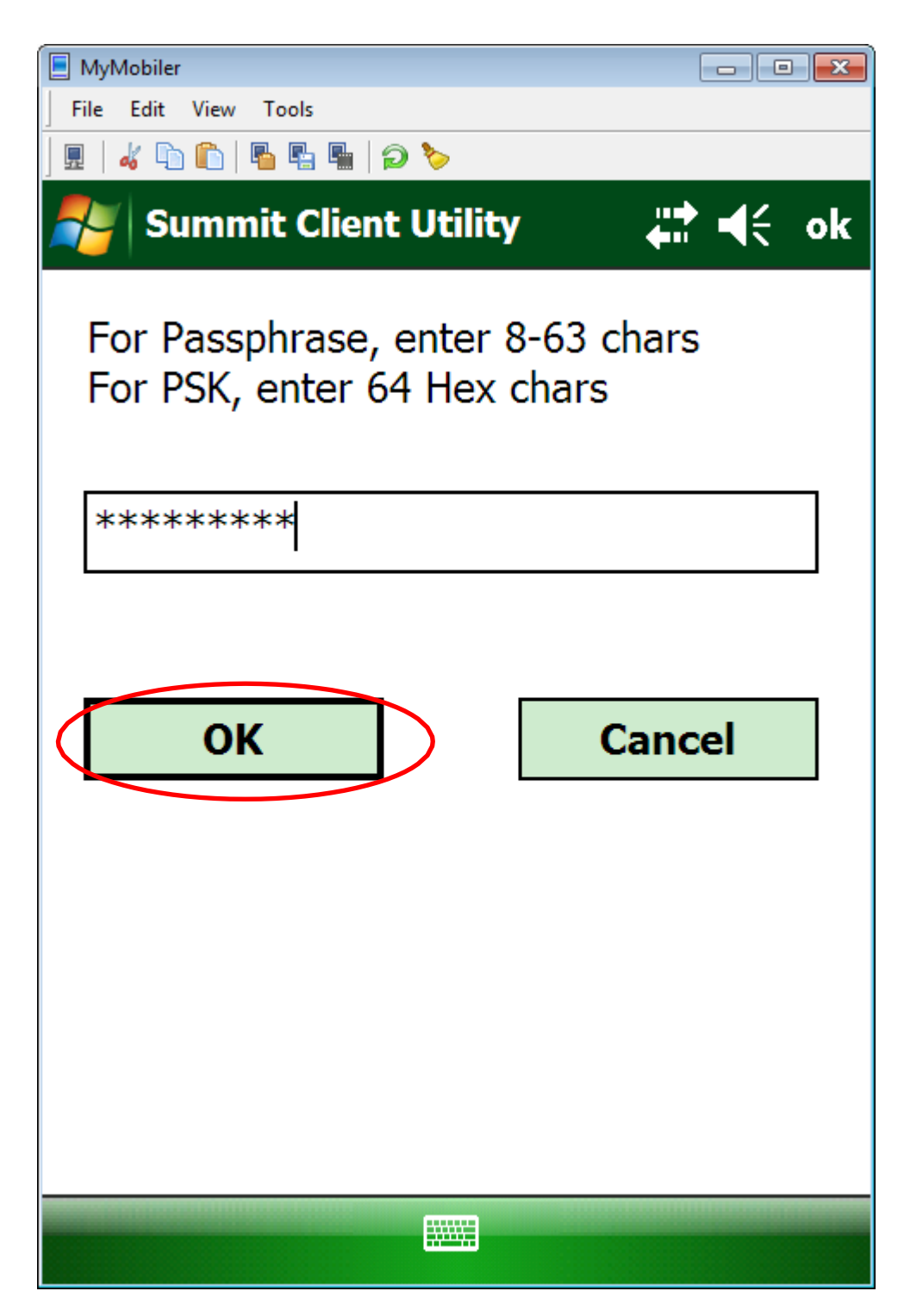

Klicken Sie auf OK

| 📃 MyMobiler      |                |           |             |       |      |    |
|------------------|----------------|-----------|-------------|-------|------|----|
| File Edit V      | /iew Too       | ls        |             |       |      |    |
| ] 🖪   🎸 🖺 🛙      | D   <b>B</b> 4 | L 🖣   🔁 🏷 | •           |       |      |    |
| 🍠 Sur            | nmit (         | Client U  | tility      | ŧ     | ≵ •€ | ok |
| Edit<br>Profile: | HHF-           | VLAN      |             | ▼     | SD   | C  |
| New              | R              | ename     | Dele        | ete   | Scan | I  |
| Radio:           |                |           |             |       |      |    |
| SSID             |                |           | HHF-VLAN    |       |      |    |
| Client N         | ame            | =         |             |       |      |    |
| Power S          | Power Save     |           |             |       |      |    |
| Tx Powe          | er             | •         |             |       |      |    |
| Encryption:      |                |           | EAP Type:   |       |      |    |
| WPA-PSK 🔻        |                |           | None 🔻      |       |      |    |
| WEP keys/PSKs    |                |           | Credentials |       |      |    |
| Save Changes:    |                |           | Commit      |       |      |    |
| Main P           | rofile         | Status    | Diags       | Globa | al   |    |
|                  |                |           |             |       |      |    |

Das Profil wird gespeichert, wenn Sie auf Commit klicken

| MyMobiler               |             |      |             |           |      |     |  |  |  |
|-------------------------|-------------|------|-------------|-----------|------|-----|--|--|--|
| File Edit View          | w Tools     |      |             |           |      |     |  |  |  |
| ] 🖳   🎸 🗥 🖺   🌇 🖫   🎾 🏷 |             |      |             |           |      |     |  |  |  |
| 🚰 Sum                   | mit Clien   | t Ut | ility       | <b>–</b>  | ₽ •€ | ok  |  |  |  |
| Edit<br>Profile:        | HHF-VLA     | N    |             | •         | SD   | c   |  |  |  |
| New                     | Rena        | ne   | Dele        | ete       | Scan | i i |  |  |  |
| Radio:                  |             |      |             |           |      |     |  |  |  |
| SSID                    |             |      | HHF-VLAN    |           |      |     |  |  |  |
| Client Na               | me          |      |             |           |      |     |  |  |  |
| Power Sa                | ave         |      |             |           |      |     |  |  |  |
| Tx Power                | Tx Power    |      |             |           |      |     |  |  |  |
| Encryptio               | Encryption: |      |             | EAP Type: |      |     |  |  |  |
| WPA-PSK 👻               |             |      | None 🔻      |           |      |     |  |  |  |
| WEP keys/PSKs           |             |      | Credentials |           |      |     |  |  |  |
| Save Changes:           |             |      | Commit      |           |      |     |  |  |  |
| Main Pro                | ofile Stat  | us   | Diags       | Globa     | al   |     |  |  |  |
|                         |             |      |             |           |      |     |  |  |  |

Klicken Sie auf den Reiter Main

| MyMobiler                        |                  |  |  |  |
|----------------------------------|------------------|--|--|--|
| File Edit View Tools             |                  |  |  |  |
| ] 🖩   🎸 🗅 🗈   🖥 🖷 🖷   🗩 🏷        |                  |  |  |  |
| 🐴 Summit Client Utility 🥂 🤹 🕹    | $\triangleright$ |  |  |  |
|                                  |                  |  |  |  |
|                                  |                  |  |  |  |
| SUMMUNICATIONS Disable Radio     |                  |  |  |  |
|                                  |                  |  |  |  |
| Active Profile: HHF-VLAN         | $\triangleright$ |  |  |  |
| Statuce D. C. III                |                  |  |  |  |
| Default                          |                  |  |  |  |
| Radio Type: guest                |                  |  |  |  |
| Reg. Domain:                     |                  |  |  |  |
| Auto Profile: On Off List        |                  |  |  |  |
| Driver: v3.02.09 SCU: v3.02.09   |                  |  |  |  |
| About SCU                        |                  |  |  |  |
|                                  |                  |  |  |  |
| Main Profile Status Diags Global |                  |  |  |  |
|                                  |                  |  |  |  |

Wählen Sie das neue Profil als Active Profile

Um die WiFi Einrichtung abzuschließen, müssen Sie in der oberen linken Ecke des Displays auf *OK* klicken. Starten Sie den Scanner neu

- **Pro2**: Klicken und halten Sie die Knöpfe *FN-Enter-FN* für ca. 5 Sekunden
- Pro3: Klicken und halten Sie die Knöpfe FN-F4-tænd/sluk für ca. 5 Sekunden

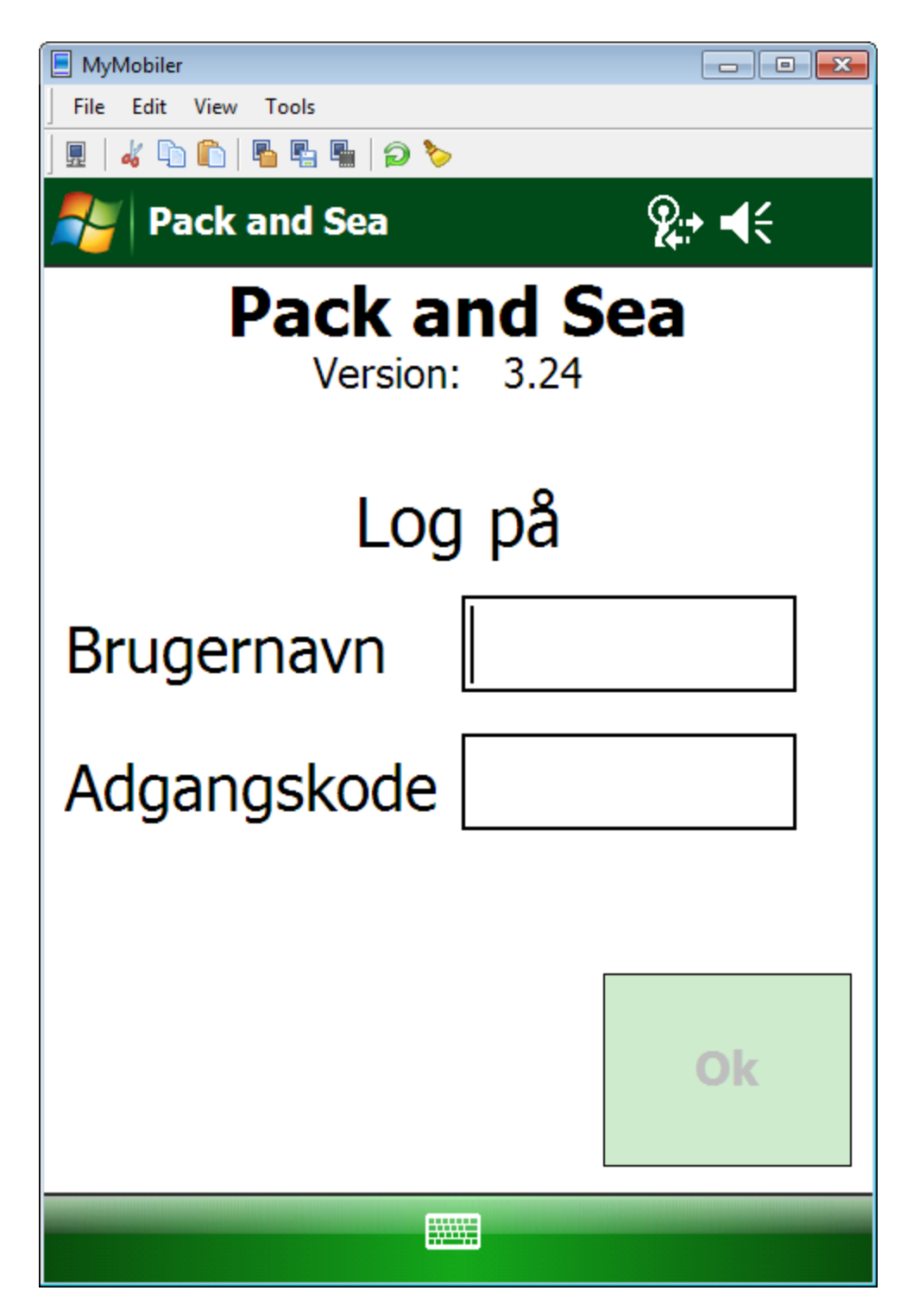

Geben Sie einen **Benutzernamen (Brugernavn)** und **Zugangscode** (**Adgangskode)** ein und bestätigen Sie mit **OK**